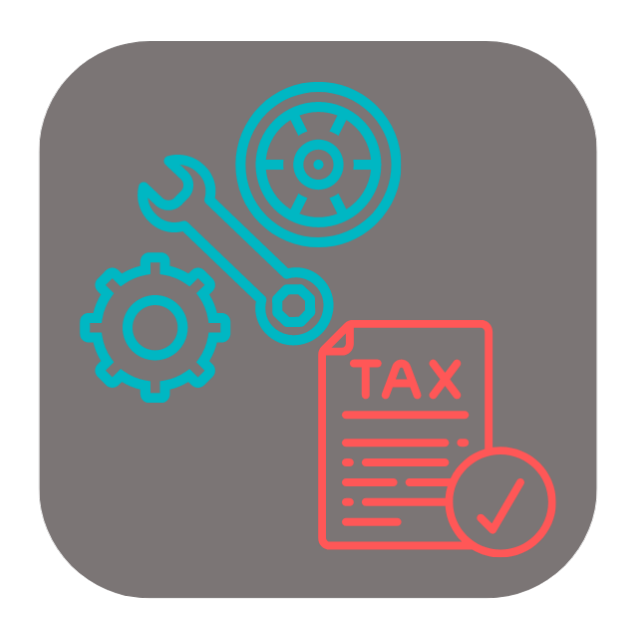

# **BEYOND** USEDPARTSTAX

# **User Guide**

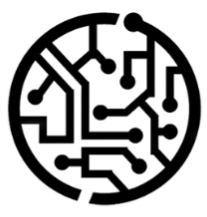

## **BEYONDIT GmbH**

Schauenburgerstr. 116 24118 Kiel Germany + 49 431 3630 3700 hello@beyondit.gmbh

#### **Table of Contents**

About BEYOND UsedPartsTax Setup Setup BEYOND UsedPartsTax Assign User Permissions Features Apply Used Parts Tax to an item

### About BEYOND UsedPartsTax

#### About this Extension

BEYOND UsedPartsTax is an extension for Microsoft Dynamics 365 Business Central. It was developed by:

#### **BEYONDIT GmbH**

Schauenburgerstraße 116 24118 Kiel Germany moin@beyondit.gmbh +49 431 3630 3700

German law provides that a used parts tax is incurred when a company exchanges a used part (of a car, truck, motorcycle, selfpropelled machine, aircraft or motorboat) for a new part. The transfer of the used part by the customer triggers a sales tax to be charged by the business partner/company. **BEYOND UsedPartsTax** allows you to apply this used parts tax to your service orders in Business Central. The used parts tax is listed as a separate line in the document.

The latest version of this documentation can be found at the following link: BEYOND UsedPartsTax Documentation.

#### **O** NOTE

#### No dependencies on or to other apps

No dependent applications are required to use BEYOND UsedPartsTax, i.e. you do not need to install any additional applications.

| Version         | Date       | Autor         | Comment                                        |
|-----------------|------------|---------------|------------------------------------------------|
| 1.0             | 07.08.2023 | Jannic Weidel | Initial (English) Version of the documentation |
| Document Access |            | public        |                                                |

Continue with next chapter

#### Setup BEYOND UsedPartsTax

This chapter describes how to set up BEYOND UsedPartsTax. Note that certain user permissions (**SUPER** or **BYD UP ADMIN**) are required to set up BEYOND UsedPartsTax. To set up **Beyond UsedPartsTax**, proceed as follows:

- 1. Open the search function from the role center (ALT+Q).
- 2. Search for General Ledger Setup and click on the appropriate search result.
- 3. The General Ledger Setup page is displayed.

|                                                                                                    | <u> </u>               |                        | ✓ Saved | μв |
|----------------------------------------------------------------------------------------------------|------------------------|------------------------|---------|----|
| General Ledge                                                                                                    | er Setup               |                        |         |    |
| Home Posting General VAT                                                                                                 | Bank Journal Templates | More options           |         |    |
| General>                                                                                                    |                        |                        |         |    |
| Dimensions >                                                                                                    |                        |                        |         |    |
|                                                                                                    |                        |                        |         |    |
| Background Posting >                                                                                                    |                        |                        |         |    |
|                                                                                                    |                        |                        |         |    |
| Reporting >                                                                                                    |                        |                        |         |    |
| Reporting >                                                                                                    |                        |                        |         |    |
| Reporting > Application >                                                                                                |                        |                        |         |    |
| Reporting ><br>Application ><br>Used Parts Tax                                                                           |                        |                        |         |    |
| Reporting > Application > Used Parts Tax Gen. Prod. Posting Gr *                                                         |                        | Used Parts Credit Me * |         |    |
| Reporting >         Application >         Used Parts Tax         Gen. Prod. Posting Gr *         VAT Prod. Posting Gro * | ~                      | Used Parts Credit Me * |         |    |

- 4. Mandatory fields are displayed under the Used Parts Tax tab.
- 5. Enter the required information in the fields:
  - Gen. Prod. Posting Group: Specify the general product posting group in this field.
  - VAT Prod. Posting Group: In this field, specify the VAT product posting group. When specifying the VAT product posting group, note that you specify a VAT Business Posting Group during setup, as well as the mandatory information for the Sales VAT Account and Purchase VAT Account fields.
  - Inventory Posting Group: Specify the inventory posting group in this field.
  - Used Parts Credit Memo: In this field, specify the resource to be used for the used parts tax. We recommend that you create a new resource called Used Parts Tax. When creating the resource, make sure that you maintain the information under the Invoicing tab in the General Prod. Posting Group and VAT Prod. Posting Group fields on the resource card.
  - BYD UP Tax Rate %: In this field, specify the percentage assessment basis from the new part.

You have set up Beyond UsedPartsTax.

Continue with next chapter

#### **Assign User Permissions**

The following description shows how to assign user permissions for the **BEYOND UsedPartsTax** extension. The permission sets provided are:

| Permission Set | Description                                                                      |
|----------------|----------------------------------------------------------------------------------|
| BYD UP ALL     | This permission set enables the use of the <b>BEYOND UsedPartsTax</b> extension. |

To assign the permission set for **BEYOND UsedPartsTax** to a user, proceed as follows:

- 1. Open the search function from the role center (ALT+Q).
- 2. Search for Permission Sets and click on the appropriate search result.
- 3. The **Permission Sets** page is displayed.
- 4. Select one of the above permission sets from the list.
- 5. Click Related > Permissions > Permission Set by User in the menu bar.

| $\leftarrow$ | Permission S  | ets          |             |          |             |         |                |                          |                     |                   |                         |    |
|--------------|---------------|--------------|-------------|----------|-------------|---------|----------------|--------------------------|---------------------|-------------------|-------------------------|----|
|              |               | $+{\rm New}$ | 🐼 Edit List | 🗎 Delete | Permissions | Copy Pe | ermission Set  | C Import Permission Sets | Export Permission S | Sets More options |                         |    |
|              |               | Permission   | Set †       |          |             |         | Name           |                          | Туре                | Ť                 | Extension Name <b>T</b> |    |
|              | $\rightarrow$ | BYD UP A     | LL          |          |             | :       | All permission | 15                       | Syste               | em                | BeyondUsedPartsT        | ax |

- 6. The Permission Set by User page is displayed.
- 7. Show the filter area (SHIFT+F3) and pick Extension Name and the value BEYOND UsedPartsTax as filter criteria.
- 8. The list is filtered to the permission sets of BEYOND UsedPartsTax.
- 9. Select the check box on the right side of the page for the user or users to whom you want to assign the permission set.

You have assigned a permission set for **BEYOND UsedPartsTax** to a user. Note that users with the **SUPER** permission set have all rights, i.e. you do not need to give this user any additional rights.

#### Apply Used Parts Tax to an item

This chapter describes how to apply the used parts tax you set up in the Setup BEYOND UsedPartsTax chapter to an item. For the following description, we explain how it works using a service order.

To apply an used parts tax to an item, do the following:

- 1. Open the search function from the role center (ALT+Q).
- 2. Search for Service Orders and click on the appropriate search result.
- 3. The Service Orders list is displayed.
- 4. Open the service order card for the service order to which you want to apply a used parts tax.
- 5. Under the Lines tab, click the appropriate service item line.
- 6. Under the Lines tab, click the Line menu item and select Service Item Worksheet.
- 7. The Service Item Worksheet window is displayed.
- 8. Under the Lines tab, you will find the item lines for the corresponding service item line.
- 9. To apply an used parts tax to an item used for the service order, select the corresponding item under the Lines tab.
- 10. Under the Lines tab, click Line > Activate Used Parts Tax....

| ines Manage Functions Line |         |      |            |                             |               |                         |                   |                      |                      |              |                |
|----------------------------|---------|------|------------|-----------------------------|---------------|-------------------------|-------------------|----------------------|----------------------|--------------|----------------|
| 📳 Item Availabi            | lity by | ~    | Dimensions | ਾਂ Select Item Substitution | 💰 Fault/Resol | . Codes Relationshi     | ps 🛛 🏾 🇱 Item Tra | icking Lines         | Order Promising Line | Activate     | Used Parts Tax |
| Туре                       |         | No.  | Desc       | ription                     | Location Code | Unit of Measure<br>Code | Quantity          | Fault Reason<br>Code | Fault Area Code      | Symptom Code | Fault Code     |
| $\rightarrow$ Item         | 1       | 1001 | Cate       | erpillar 6015B Engine       |               | PCS                     | 1                 |                      |                      |              |                |

11. Two lines are added to the service item worksheet. An item line and a resource line is addded.

| ines Manage Functions Line |                                                                  |                                                     |                                                                                                    |                                                                                                    |                                                                                                    |                                                                                                    |                                                                                                    |                                                                                                    |                                                                                                    |                                                                                                    |
|----------------------------|------------------------------------------------------------------|-----------------------------------------------------|----------------------------------------------------------------------------------------------------|----------------------------------------------------------------------------------------------------|----------------------------------------------------------------------------------------------------|----------------------------------------------------------------------------------------------------|----------------------------------------------------------------------------------------------------|----------------------------------------------------------------------------------------------------|----------------------------------------------------------------------------------------------------|----------------------------------------------------------------------------------------------------|
| Item Availabilit           | y by                                                             | Dimensi                                             | ions 🛛 🗃 Select Item Substitution                                                                                       | 💰 Fault/Resol                                                                                                    | . Codes Relationship                                                                                                    | os 🛛 🏾 🗱 Item Tra                                                                                                    | cking Lines                                                                                                    | Order Promising Lin                                                                                                    | e 📑 Activate                                                                                                    | Jsed Parts Tax                                                                                                    |
| Туре                       |                                                                  | No.                                                 | Description                                                                                                    | Location Code                                                                                                    | Unit of Measure<br>Code                                                                                                    | Quantity                                                                                                    | Fault Reason<br>Code                                                                                                    | Fault Area Code                                                                                                    | Symptom Code                                                                                                    | Fault Code                                                                                                    |
| Item                       |                                                                  | 1001                                                | Caterpillar 6015B Engine                                                                                                |                                                                                                    | PCS                                                                                                    | 1                                                                                                    |                                                                                                    |                                                                                                    |                                                                                                    |                                                                                                    |
| Item                       |                                                                  | 1006                                                | Caterpillar 6015B Engine                                                                                                |                                                                                                    | PCS                                                                                                    | -1                                                                                                    |                                                                                                    |                                                                                                    |                                                                                                    |                                                                                                    |
| Resource                   | ÷                                                                | R0010                                               | Used Parts Tax                                                                                                    |                                                                                                    | PCS                                                                                                    | 1                                                                                                    |                                                                                                    |                                                                                                    |                                                                                                    |                                                                                                    |
|                            | s Manage<br>Item Availabilit<br>Type<br>Item<br>Item<br>Resource | s Manage Fu<br>Item Availability by<br>Type<br>Item | s Manage Functions Line<br>Item Availability by V & Dimension<br>Type No.<br>Item 1001<br>Item 1006<br>Resource : R0010 | s     Manage     Functions     Line       Item Availability by     Image     Dimensions     Select Item Substitution       Type     No.     Description       Item     1001     Caterpillar 60158 Engine       Item     1006     Caterpillar 60158 Engine       Resource     Image     R0010     Used Parts Tax | s     Manage     Functions     Line       Item Availability by     Item Availability by     Item Select Item Substitution     Item Select Item Substitution       Type     No.     Description     Location Code       Item     1001     Caterpillar 6015B Engine       Item     1006     Caterpillar 6015B Engine       Resource     I     R0010     Used Parts Tax | s     Manage     Functions     Line       Item Availability by v     Dimensions     Select Item Substitution     Codes Relationship       Type     No.     Description     Location Code     Unit of Measure Code       Item     1001     Caterpillar 6015B Engine     PCS       Item     1006     Caterpillar 6015B Engine     PCS       Resource     I     R0010     Used Parts Tax     PCS | s     Manage     Functions     Line       Item Availability by     Image     Dimensions     Select Item Substitution     Image     Fault/Resol. Codes Relationships     Image     Item Train       Type     No.     Description     Location Code     Unit of Measure<br>Code     Quantity       Item     1     1001     Caterpillar 60158 Engine     PCS     1       Item     1     1006     Caterpillar 60158 Engine     PCS     -1       Resource     Image     R0010     Used Parts Tax     PCS     1 | s     Manage     Functions     Line       Item Availability by     Dimensions     Select Item Substitution     Description     Dimensions     Bitem Tracking Lines       Type     No.     Description     Location Code     Unit of Measure<br>Code     Quantity     Fault Reason<br>Code       Item     1001     Caterpillar 6015B Engine     PCS     1       Item     1006     Caterpillar 6015B Engine     PCS     -1       Resource     Ited Parts Tax     PCS     1 | s       Manage       Functions       Line         Item Availability by       Image       Dimensions       Select Item Substitution       Image       Fault Reason       Order Promising Line         Type       No.       Description       Location Code       Unit of Measure<br>Code       Quantity       Fault Reason       Fault Area Code         Item       1001       Caterpillar 6015B Engine       PCS       1       Code       Fault Area Code         Item       1006       Caterpillar 6015B Engine       PCS       -1       Code       Code         Resource       Item Routing       Routing       PCS       1       Code       Code | s       Manage       Functions       Line         Manage       Functions       Line       Activated       Select Item Substitution       Select Item Substitution       Select Item Substitution       Select Item Substitution       Select Item Substitution       Select Item Substitution       Manage       Function Select       Select Item Substitution       Select Item Substitution       Select Item Substitem Substitution       < |

You have applied the used parts tax for the item line.